## 고졸 후학습자 장학금 (희망사다리 Ⅱ유형) 보증보험 가입 매뉴얼 <전자서명> <sup>- 모바일 진행방법-</sup>

한국장학재단 취업연계장학부

2019. 8. 5.

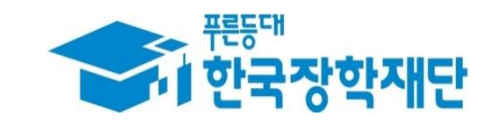

## 1-1. SGI서울보증 어플 실행

☞ SGI서울보증 어플을 실행하고, ① 로그인 후 ② 전자서명을 선택합니다.

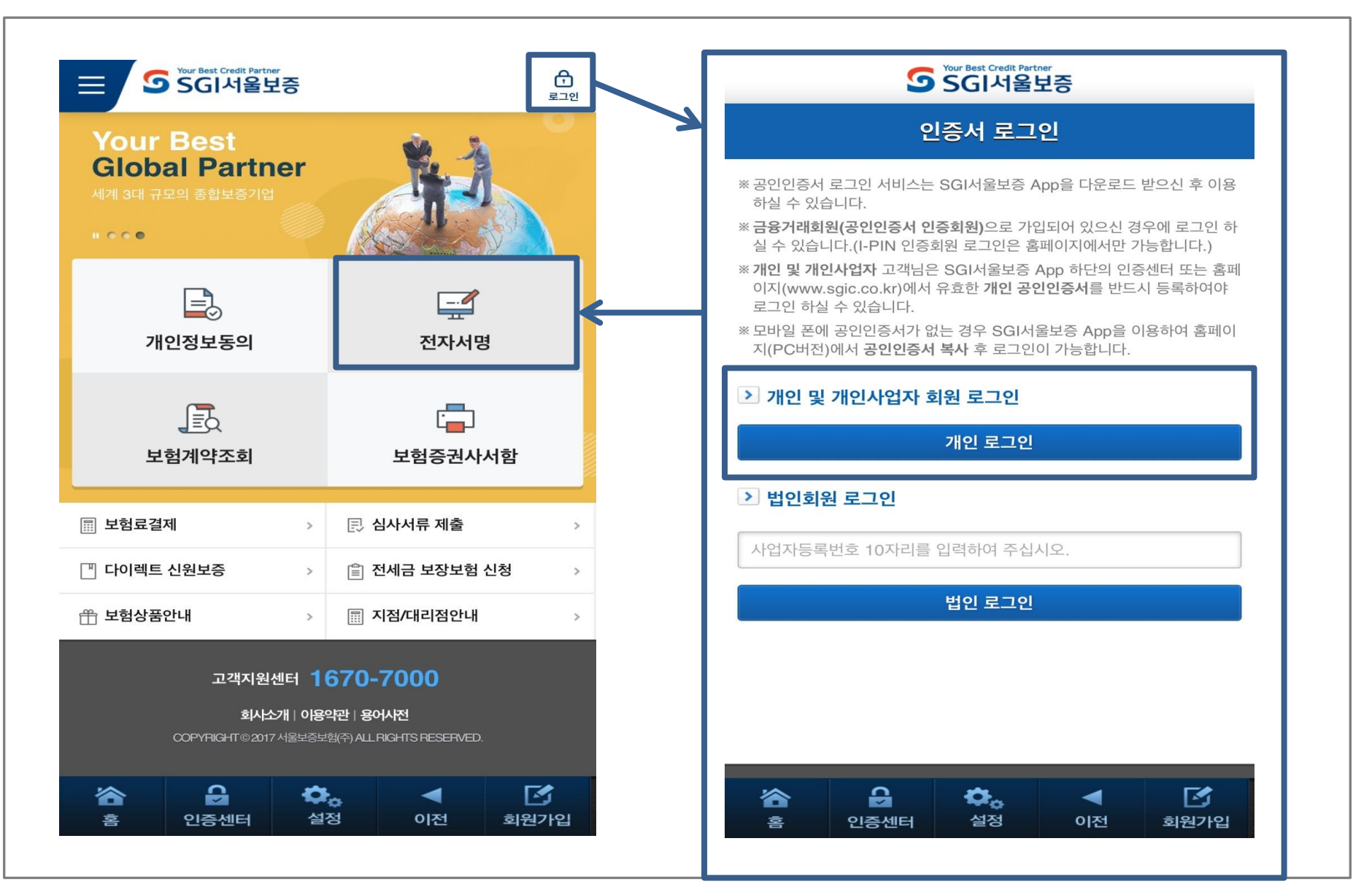

## 2-1. 전자서명 수행

#### ☞ **"보험증권 전자서명"** 항목을 선택합니다

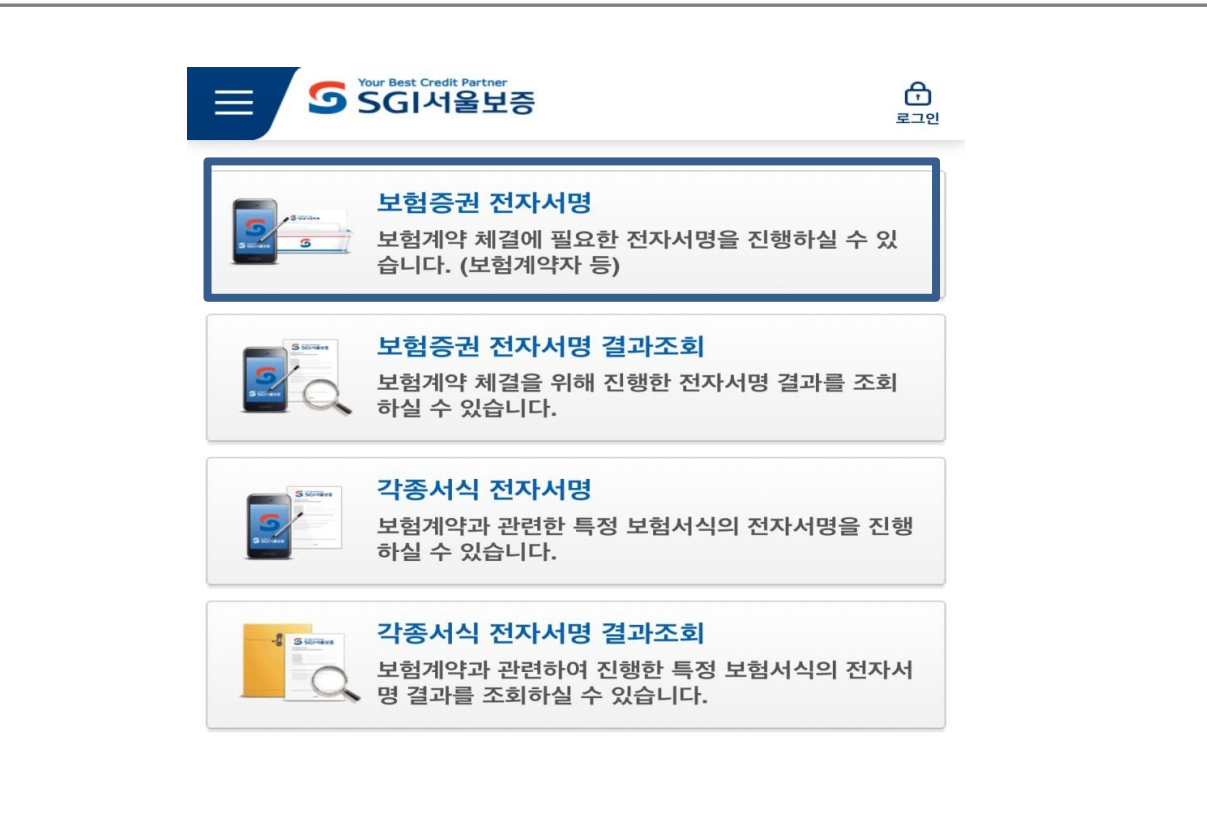

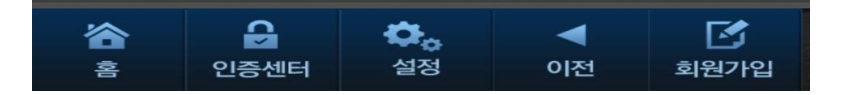

## 2-2. 전자서명 수행

#### ☞ 표시된 전자서명이 가능한 **증권번호 숫자를 클릭**합니다. \* <mark>진행상태가 '서명가능'이면 진행 가능합니다</mark>

|               | ir Best Credit Partner<br>GI서울보증          | 로그아웃            |                       |
|---------------|-------------------------------------------|-----------------|-----------------------|
| 전자서명 5        | 2험승권 전자서명<br>부헌증권 전자서명                    | 1               |                       |
| 계약자           |                                           |                 | _                     |
| 증권번호/심사번호     | 호를 선택하시면 전자서명이 진형                         | 방됩니다.           | -                     |
| 이행지급보증        | 동보험                                       |                 |                       |
| 증권번호/<br>심사번호 | <u>100-0</u> <u>i3729</u>                 |                 |                       |
| 청약일자          | 2019/08/01                                |                 | ※ 저자 서며이 아르디며 지해사대가   |
| 공고(계약)명       | 고졸 후학습자 장학금(2019년                         | 2학기계속)          | "보험료 미결제"로 바뀜(보험료는 재단 |
| 보험가입금액        |                                           |                 | 에서 지원하며 추후 결제 예정이므로,  |
| 구분/<br>서명여부   | 신규 / N                                    |                 | 결제 불필요)               |
| 진행상태          | <u>서명가능</u>                               |                 |                       |
|               |                                           |                 |                       |
|               |                                           |                 | _                     |
| <b>송</b> 연    | ● ◆ ● ● ● ● ● ● ● ● ● ● ● ● ● ● ● ● ● ● ● | ◀ 注:<br>이전 회원센터 |                       |

## 2-3. 전자서명 수행

#### ☞ 회원가입 시 만든 거래비밀번호를 입력합니다. \* 비밀번호를 잊어버리셨을 때 아래 방법으로 비밀번호 변경 후 진행합니다

회원센터

| 계약자 전자서명                      |               |             |            |  |  |  |  |
|-------------------------------|---------------|-------------|------------|--|--|--|--|
| step.01<br>청약내용 > 02<br>확인    | . step.<br>03 | step.<br>04 | step<br>05 |  |  |  |  |
| h래 제공되는 모든 내용                 | 응을 반드시 확인하셔   | 야 합니다.      |            |  |  |  |  |
| 거래비밀번호 확인                     |               |             |            |  |  |  |  |
| 보험계약자/피보험지                    | 정보            |             |            |  |  |  |  |
| 보험계약자 정보                      |               |             |            |  |  |  |  |
|                               |               |             |            |  |  |  |  |
| 계약 정보                         |               |             |            |  |  |  |  |
| 계약 정보<br>약정서                  |               |             |            |  |  |  |  |
| 계약 정보<br>약정서<br>상품설명서         |               |             |            |  |  |  |  |
| 계약 정보<br>약정서<br>상품설명서<br>보통약관 |               |             |            |  |  |  |  |

설정

이전

홈

인증센터

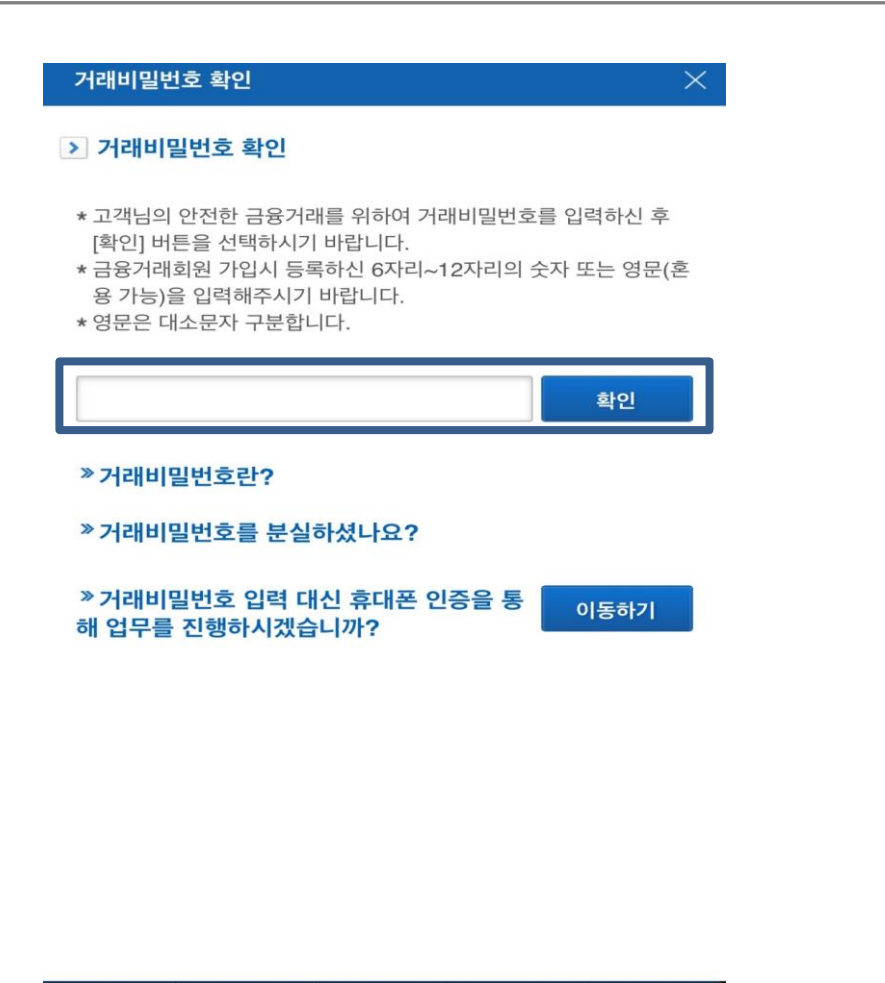

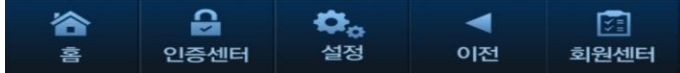

## 2-4. 전자서명 수행

설정

호

인증센터

이전

회원센터

거래비밀번호 확인 후 하단 선택 사항을 순차적으로 확인체크 완료하면 됩니다. ☞ STEP 01 내용확인절차가 완료되면 STEP 02, STEP 03 내용 동의 완료합니다.

| 자서명 보험증권 전자서명                                                                                           |             | 전자서명 보험증권 전자서명 계약자 전자서명                                                                                                    |               |  |
|----------------------------------------------------------------------------------------------------|-------------|----------------------------------------------------------------------------------------------------|---------------|--|
| 계약자 전자서명                                                                                                |             |                                                                                                    |               |  |
| step.01         step.         step.         step.           청약내용<br>확인         02         03         04 | step.<br>05 | step.01         step.         step.         step.         step.         other         step.         other         step.         other         step.         other         step.         other         other         other         other         other         other         step.         other         step.         other         other <th>. step.<br/>05</th> | . step.<br>05 |  |
| 래 제공되는 모든 내용을 반드시 확인하셔야 합니다.                                                                            |             | 아래 제공되는 모든 내용을 반드시 확인하셔야 합니다                                                                                                    |               |  |
| 거래비밀번호 확인 <mark>(확인함)</mark>                                                                            |             | 거래비밀번호 확인 <mark>(확인함)</mark>                                                                                                    | •             |  |
| 보험계약자/피보험자 정보                                                                                           | •           | 보험계약자/피보험자 정보 <mark>(확인함)</mark>                                                                                                    | •             |  |
| 보험계약자 정보                                                                                                | •           | 보험계약자 정보 <mark>(확인함)</mark>                                                                                                    | •             |  |
| 계약 정보                                                                                                   | •           | 계약 정보 <mark>(확인함)</mark>                                                                                                    | •             |  |
| 약정서                                                                                                    | •           | 약정서(확인함)                                                                                                    | •             |  |
| 상품설명서                                                                                                   | •           | 상품설명서 <mark>(확인함)</mark>                                                                                                    | •             |  |
| 부토얀과                                                                                                    | •           | 보통약관( <mark>확인함)</mark>                                                                                                    | •             |  |
|                                                                                                    |             | 신용카드이용보험료납입특별약관( <mark>확인함)</mark>                                                                                                    | ۱.            |  |
| 신용카드이용보험료납입특별약관                                                                                         | •           |                                                                                                    |               |  |

## 2-5. 전자서명 수행

#### ☞ STEP 04 단계에서 전자서명을 선택한 뒤 공인인증서 로그인을 완료하시면 전자서명 절차가 완료됩니다. 보증보험료는 재단이 지원하니 결제는 진행하지 마 시기 바랍니다.

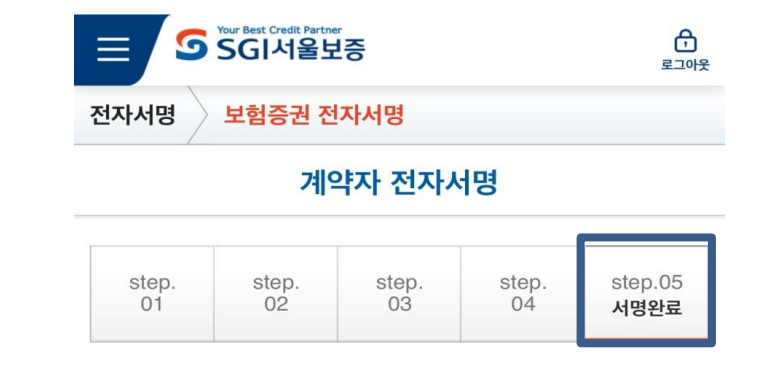

#### <mark>보험계약</mark> 전자서명이 완료되었습니다.

보험료는 영업지점에 납부하여 주시기 바랍니다. (SGI서울보증 남대문지점 콜대리점)

전자서명 리스트로 이동

#### ☆ ↓ ↓ ↓ ↓ ↓ ↓ ↓ ↓ ↓ ↓ ↓ ↓ ↓ ↓ ↓ ↓ ↓ ↓ ↓ ↓ ↓ ↓ ↓ ↓ ↓ ↓ ↓ ↓ ↓ ↓ ↓ ↓ ↓ ↓ ↓ ↓ ↓ ↓ ↓ ↓ ↓ ↓ ↓ ↓ ↓ ↓ ↓ ↓ ↓ ↓ ↓ ↓ ↓ ↓ ↓ ↓ ↓ ↓ ↓ ↓ ↓ ↓ ↓ ↓ ↓ ↓ ↓ ↓ ↓ ↓ ↓ ↓ ↓ ↓ ↓ ↓ ↓ ↓ ↓ ↓ ↓ ↓ ↓ ↓ ↓ ↓ ↓ ↓ ↓ ↓ ↓ ↓ ↓ ↓ ↓ ↓ ↓ ↓ ↓ ↓ ↓ ↓ ↓ ↓ ↓ ↓

#### ※ 보험료 결제는 진행하지 마시기 바랍니다. (보험료는 재단이 지원하며 추후 결제 예정)

#### 3. 보험료 결제

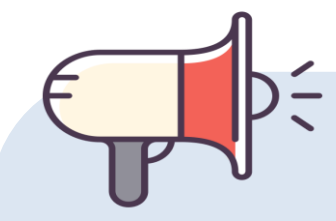

# 전저서명 완료 후 보증보험료는 재단이 지원하니 보험료 결제는 진행하지 마시고, 반드시 보증보험 전자서명까지만 완료하시기 바랍니다!

#### ☎ 문의: 1599-2290 (한국장학재단 콜센터)

## 감사합니다.